# **Boligsøgning hos Domea**

## Indhold

| Ledige boliger                  | 1  |
|---------------------------------|----|
| Venteliste                      | 1  |
| Søg boliger                     | 2  |
| Søg ved hjælp af søgefunktionen | 3  |
| Gebyr                           | 3  |
| Login                           | 4  |
| Opret login                     | 4  |
| Fleksibel udlejning             | 6  |
| Om fleksibel udlejning          | 6  |
| Betalingskort                   | 7  |
| Søg via område eller kort       | 8  |
| Gebyr                           | 8  |
| Login                           |    |
| Opret login                     |    |
| Fleksibel udlejning             | 13 |
| Om fleksibel udlejning          | 13 |
| Betalingskort                   | 14 |
|                                 |    |

## Ledige boliger

Der kan søges boliger på 2 forskellige måder.

Enten via ventelisten til boliger med ventelister eller via ledige boliger her og nu.

De ledige boliger er samlet i en boligportal på Domea.dk. Tryk her for at komme til de ledige boliger.

### Venteliste -

Tryk her for at komme til ventelisten

Hvis du allerede er skrevet op, vælg login ellers skal du vælge boliger.

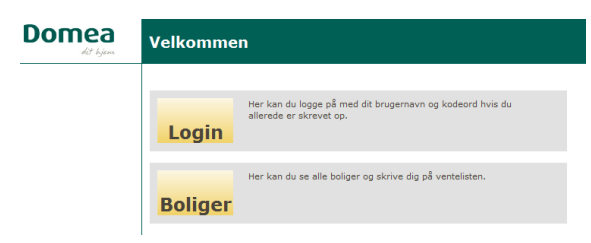

Når du vil søge bolig via Domea's venteliste foregår det i fem trin.

Tilføj boliger, Login/opret log in, Godkend, Betaling og Kvittering.

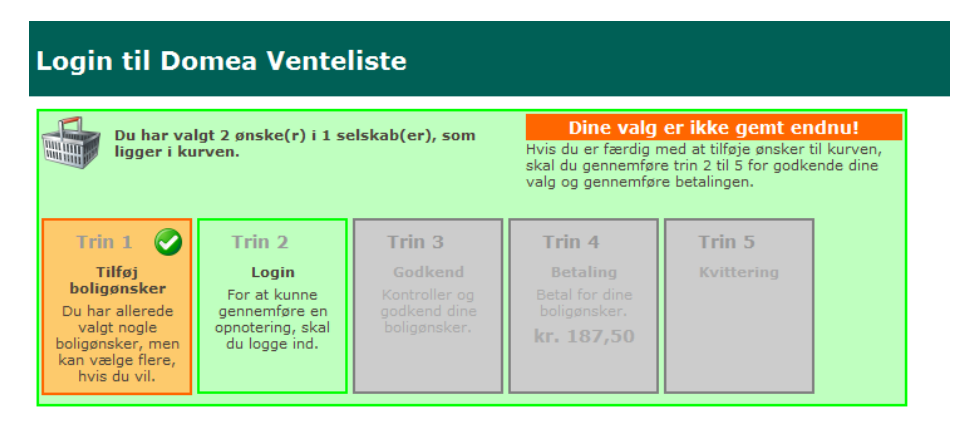

Følg nedenstående vejledning og kom godt igennem opskrivningen.

## Søg boliger

Når du er inde på ventelisten, kan du starte søgningen på to måder:

- 1. <u>Søgefunktionen (tryk på ordet "søgefunktion" øverst på siden)</u>
- 2. <u>Søg via område eller kort (liste og kort nederst på siden)</u>

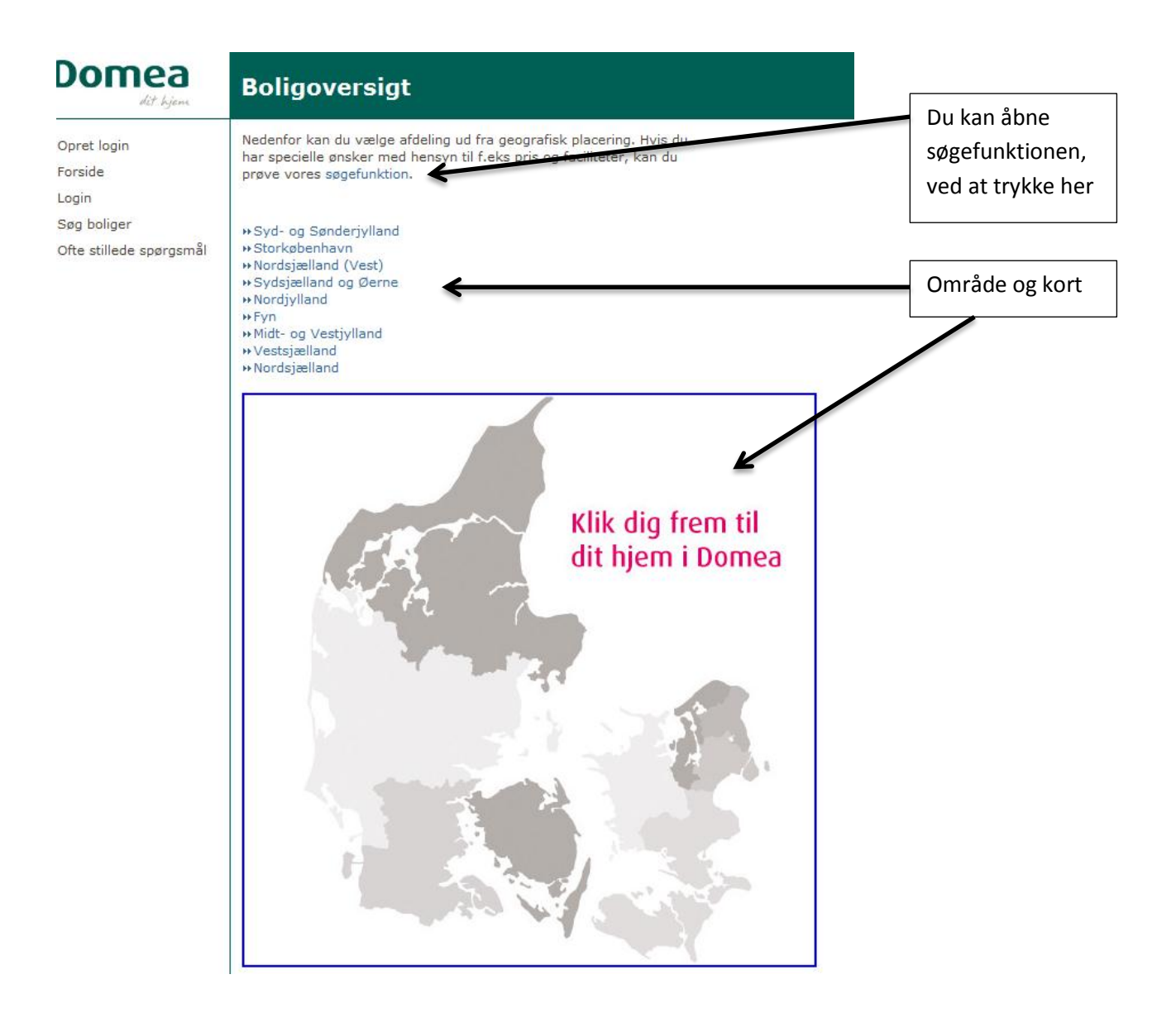

Søg ved hjælp af søgefunktionen

Du kan her vælge forskellige søgekriterier.

Enten: Via selskab, hvis du kender navnet på det selskab du gerne vil bo i.

Eller: Den geografiske placering

Eller: Antal rum, etage, husleje og ventetid.

| Selskab              | Alle selskaber 🔻               |   |    |        |     |
|----------------------|--------------------------------|---|----|--------|-----|
| Geografisk placering | Alle geografiske placeringer 🔻 |   |    |        |     |
| Antal rum            | 1 🔹 - 9 👻                      |   |    |        |     |
| Etager               | -9999                          | • | -  | 9999 🔻 |     |
| Areal                |                                |   | -[ |        |     |
| Husleje              |                                |   | -[ |        |     |
| Ventetid             |                                |   |    |        | •   |
|                      |                                |   |    | Søg R  | lyd |

Tryk søg og alle de boliger der matcher din søgning kommer frem i selskabsorden.

#### Gebyr

Bemærk: Det koster gebyr kr. 187,50 om året, for hvert selskab du vælger.

Sæt hak i de boliger du ønsker at søge.

Tryk på knappen "Opnoter til de markerede boliger"

| Ventetid                                                                                                    |             |             | •            |              |              |              |                                |                  |          |
|----------------------------------------------------------------------------------------------------|-------------|-------------|--------------|--------------|--------------|--------------|--------------------------------|------------------|----------|
|                                                                                                    |             | Søg Ryd     |              |              |              |              |                                |                  |          |
| Boligselskabet Vissenbierg                                                                                                    |             |             |              |              |              |              |                                |                  |          |
| Boligtype                                                                                                    | Pris        | Pris        | Areal        | Areal        | Etage        | Etage        | Ventetic                       | Antal            |          |
| Lundager 38 - 50, Vissenbjerg<br>»Familiebolig 3 rum                                                                                                    | 5.943,00    | 6.249,00    | 76,00        | 81,00        | 0            | 0            | Kor                            | t 12             | <b>V</b> |
| Søndersøvej 1 A - H, Vissenbjerg<br>»Familiebolig 3 rum                                                                                                    | 6.028,00    | 7.301,00    | 69,00        | 87,00        | 0            | 0            | Min. 1 å                       | r 2              | <b>V</b> |
| Parkvej 1 A-H, og 3 A-C + E-F, Vissenbjer<br>»Familiebolig 3 rum                                                                                                    | g 5.805,00  | 5.805,00    | 84,23        | 84,23        | 0            | 0            | Intern/Særlig Kriterie         | r 6              | . 0      |
| Haugelund 2 A - 14C, Vissenbjerg<br>»Familiebolig 3 rum                                                                                                    | 6.296,00    | 7.087,00    | 76,00        | 85,00        | 0            | 0            | Kor                            | t 11             | <b>V</b> |
| Hesbjerglund 1 - 45, Vissenbjerg<br>»Familiebolig 3 rum                                                                                                    | 6.973,00    | 8.111,00    | 79,50        | 89,00        | 0            | 0            | Kor                            | ć 24             |          |
|                                                                                                    |             |             |              |              |              |              | Opnoter til de m               | arkerede bo      | liger    |
| Kerteminde Boligselskab                                                                                                    |             |             |              |              |              |              |                                |                  |          |
| Boligtype                                                                                                    | Pris<br>Fra | Pris<br>Til | Areal<br>Fra | Areal<br>Til | Etage<br>Fra | Etage<br>Til | Ventetid Antal<br>Mdr. boliger | 1                |          |
| Vestergade 220 - 262, Kerteminde<br>»Familiebolig 3 rum                                                                                                    | 6.682,00    | 6.682,00    | 82,00        | 90,00        | 0            | 1            | Min. 1 år 4                    | ]                |          |
| Tårup Strandpark 2 - 112, 5300<br>Kerteminde<br>»Familieboliger 3 rum                                                                                                    | 5.557,00    | 5.557,00    | 80,00        | 83,00        | 0            | 1            | 20                             | 1                |          |
|                                                                                                    |             |             |              |              | 0            | pnoter ti    | l de markerede boliger         |                  |          |
| Boligselskabet BSB Ørbæk                                                                                                    |             |             |              |              |              |              |                                | _                |          |
| Boligtype                                                                                                    | Pris<br>Fra | Pris<br>Til | Areal<br>Fra | Areal<br>Til | Etage<br>Fra | Etage<br>Til | Ventetic<br>Mdr                | Antal<br>boliger |          |
| Sentvedvej 5 A - F, Skovparken 3A-3e,<br>Skættevænget 1-19, Stationsvej 2, 19-69,<br>97-115,<br>Toften 4-16, Svendborgvej 8, Enebærvej<br>3., Ørbæk<br>»Familiebolig 3 rum | 4.035,00    | 7.160,00    | 50,00        | 85,00        | 0            | 2            | Min. 1 å                       | 23               |          |
| Spurvevej 2 - 28, Ørbæk<br>»Familiebolig 3 rum                                                                                                    | 7.306,00    | 7.872,00    | 85,00        | 90,20        | 0            | 0            | Intern/Særlig Kriterie         | r 5              | 0        |
|                                                                                                    |             |             |              |              |              |              | Opnoter til de m               | arkerede bo      | liger    |
| Boligselskabet BSB Svendborg                                                                                                    |             |             |              |              |              |              |                                |                  |          |
| Boligtype                                                                                                    | Pris<br>Fra | Pris<br>Til | Areal<br>Fra | Areal<br>Til | Etage<br>Fra | Etage<br>Til | Ventetid Antal<br>Mdr. boliger |                  |          |
| Femte Maj Plads 1 - 19, 2 - 18, Svendborg<br>»Familiebolig 2 rum                                                                                                    | 4.004,00    | 6.509,00    | 57,00        | 94,60        | 0            | 2            | Min. 2 år 26                   |                  |          |
| Femte Maj Plads 1 - 19, 2 - 18, Svendborg                                                                                                    | 3.817,00    | 8.869,00    | 60,00        | 124,00       | 0            | 2            | Min. 1 år 56                   |                  |          |

Når du er færdig med at tilføje boligønsker, skal du vælge Trin 2 – log in.

## Login

Hvis du allerede har et log in, indtaster du brugernavn og kodeord.

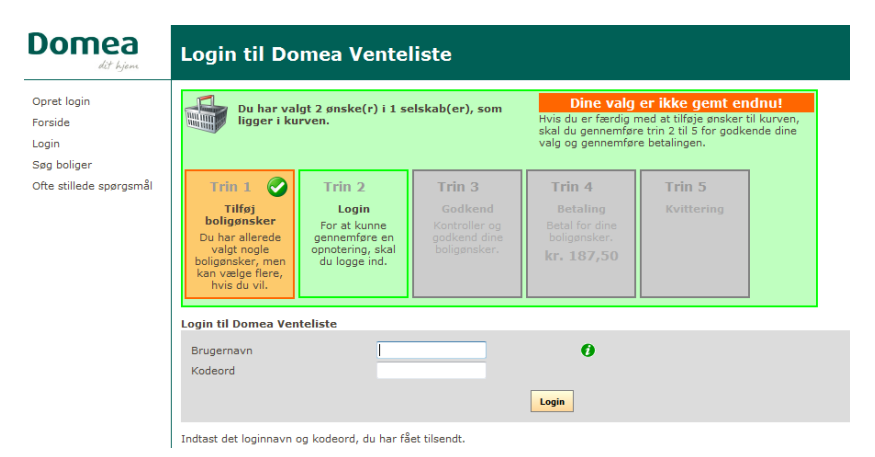

Har du IKKE et login, skal du vælge **opret login** i venstre side.

Alle felter mærkeret med røde stjerner skal udfyldes.

Bemærk: Du skal kun indtaste fødselsdato og IKKE cpr. Eks. 01021975

Bemærk: Kodeordet skal indeholde mindst 8 tegn

### **Opret login**

| Felter | markeret | med * | skal | udfyldes. |
|--------|----------|-------|------|-----------|

| Stamdata                                                                              |                 |                                                                                        |
|---------------------------------------------------------------------------------------|-----------------|----------------------------------------------------------------------------------------|
| Fornavn                                                                               | *               |                                                                                        |
| Efternavn                                                                             | *               |                                                                                        |
| Adresse                                                                               | *               |                                                                                        |
| Adresse/Stednavn                                                                      |                 |                                                                                        |
| Land                                                                                  | *               | Danmark 🔹 🧿                                                                            |
| Postnr.                                                                               | *               |                                                                                        |
| Fødselsdato                                                                           | *               |                                                                                        |
| E-mail                                                                                | *               | 0                                                                                      |
| Bekræft e-mail                                                                        | *               |                                                                                        |
| Telefon                                                                               |                 |                                                                                        |
| Mobiltelefon                                                                          |                 |                                                                                        |
| Øvrige oplysninger                                                                    |                 |                                                                                        |
| Antal voksne                                                                          | *               |                                                                                        |
| Antal hjemmeboende børn                                                               |                 |                                                                                        |
| Egen tekst                                                                            |                 |                                                                                        |
|                                                                                       |                 |                                                                                        |
| Krav                                                                                  |                 |                                                                                        |
| Huslejemax                                                                            |                 |                                                                                        |
| Fra/til rum                                                                           |                 | • • •                                                                                  |
| Fra/til areal                                                                         |                 | · · · · · · · · · · · · · · · · · · ·                                                  |
| Fra/til etage                                                                         |                 | • - •                                                                                  |
| <b>Opret login</b><br>Når du har indtastet dine oply<br>Du vil herefter blive bedt om | ysning<br>at be | ger, kan du trykke på 'Opret login'.<br>kræfte oplysningerne.                          |
| Vælg kodeord                                                                          | *               |                                                                                        |
| Bekræft kodeord                                                                       | *               |                                                                                        |
| Skriv teksten fra billedet                                                            | *               |                                                                                        |
|                                                                                       |                 | ⊁Klik her for at få en ny kode, hvis du ikke kan læse koden på billedet.   Opret login |
|                                                                                       |                 |                                                                                        |

Tryk opret login, når du har udfyldt det hele.

| <b>Krav</b><br>Huslejemax                                         |                                     |
|-------------------------------------------------------------------|-------------------------------------|
| Fra/til areal<br>Fra/til etage                                    |                                     |
| <b>Godkend oplysninger</b><br>Kontroller at dine indtastede oplys | ninger er korrekte.                 |
| Ľ                                                                 | a, opret login Nej, ret oplysninger |

Tryk Ja, opret login eller Nej, ret oplysninger

Når du har trykket Ja, opret login, vil der blive sendt en e-mail med dit brugernavn og kodeord til din mail.

Er du allerede logget in, skal du vælge Trin 3 – Godkend.

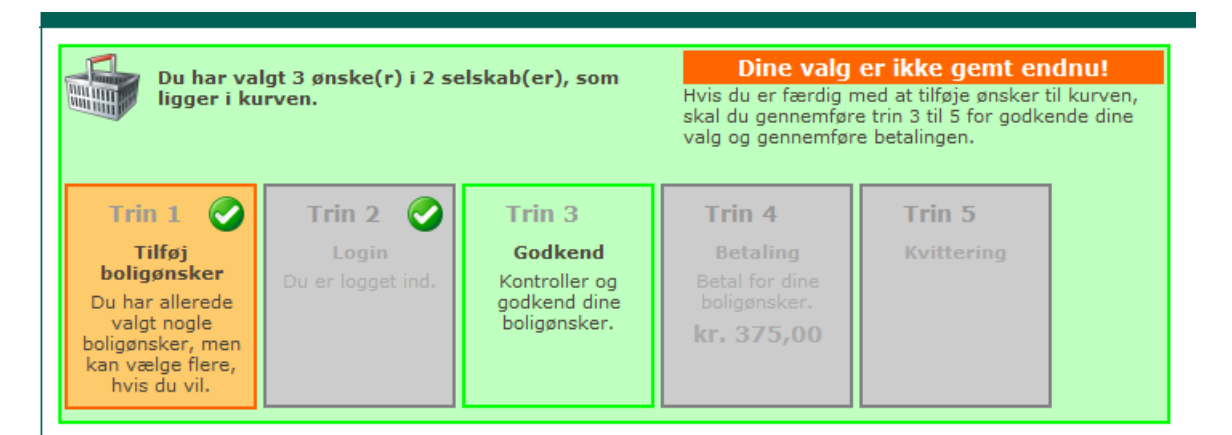

Du kan nu se hvilke boliger du har valgt, at blive skrevet op til. Er der nogle du alligevel ikke ønsker at skrive dig op til, kan du slette dem her.

Du har valgt, at opnotere dig til disse boliger. Hvis der er nogen af boligerne, du alligevel ikke ønsker, at opnotere dig til, skal du klikke på "Slet" knappen ud for den pågældende bolig. Du kan slette alle ønsker for et bestemt selskab ved at klikke på "Slet alt" ud for det pågældende selskab.

| Boligselskabet Domea Vejle<br>Opnoteringsgebyr (01-08-2013 - 01-08-2014)                                                             | Ekstern | 187,50     |              | Slet alt |
|----------------------------------------------------------------------------------------------------|---------|------------|--------------|----------|
| Bolig                                                                                                    |         | Venteliste | Gebyrpligtig |          |
| Kirsebærvej 10, Vejle<br>Vindingvej 61 - 67, Vejle<br>Rønsvej 1<br>Nyvej 1<br>Mindevej 12<br>Teglværksvej 13<br>» Familiebolig 3 rum |         | Ekstern    | Ja           | Slet     |
| Kirsebærvej 10, Vejle<br>Vindingvej 61 - 67, Vejle<br>Rønsvej 1<br>Nyvej 1<br>Mindevej 12<br>Teglværksvej 13<br>»Familiebolig 6 rum  |         | Ekstern    | Ja           | Slet     |

Hvis du ønsker, at opnotere dig til boligerne ovenfor, skal du klikke på "Godkend og fortsæt" knappen. Du kan stadig nå at fortryde.

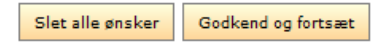

## Fleksibel udlejning

Er der fleksibel udlejning i den afdeling, hvor du søger bolig, skal du vælge kriterier.

**Bemærk:** Det koster et ekstra gebyr på kr. 62,50 om året, de steder hvor der er fleksibel udlejning.

| •• Bolig<br>Opnote | <b>gselskabet Domea København</b><br>eringsgebyr (01-08-2013 - 01-08-2014) | Ekstern        | 187,50     |              | Slet alt |
|--------------------|----------------------------------------------------------------------------|----------------|------------|--------------|----------|
|                    | Fl                                                                         | eksible kritei | rier       |              |          |
| F1                 | Kbh. Interne der afgiver en større boli                                    | ig i samme afd | eling      |              | Tilføj   |
| F2                 | Kbh. Interne med arbejde                                                   |                |            |              | Tilføj   |
| F3                 | Kbh. Eksterne med arbejde                                                  |                |            |              | Tilføj   |
| F4                 | Kbh. Eksterne med arbejde i Københa                                        | vn             |            |              | Tilføj   |
| F7                 | Flek. 2 Skilsmisseramte i Københavns                                       | kommune        |            |              | Tilføj   |
| F8                 | Flek. 2 Unge i Københavns kommune                                          |                |            |              | Tilføj   |
| Bolig              |                                                                            |                | Venteliste | Gebyrpligtig |          |
| Gadek<br>⊮Gad      | ærvej 12 A-E & 14-32, 2500 Valby<br>ekærvej - Familiebolig 3 rum           |                | Ekstern    | Ja           | Slet     |
|                    |                                                                            |                |            |              |          |

#### Tryk på knappen "Godkend og fortsæt".

Ved fleksibel udlejning skal du udfylde oplysninger, alt efter hvilke kriterier du har valgt.

| Bor i                              | <b>•</b>                                 |                                                          |
|------------------------------------|------------------------------------------|----------------------------------------------------------|
| Har fast arbejde i                 | <b></b>                                  |                                                          |
| Under uddannelse i                 | <b>_</b>                                 |                                                          |
| Skilt i                            | <b></b>                                  |                                                          |
| Skilsmissedato                     |                                          |                                                          |
| Vælg "Godkend" knappen for at gå ' | videre eller "Tilbage" knappen for at ko | omme til den forrige side.<br>Tilbage Godkend og fortsæt |
|                                    |                                          |                                                          |

Tryk på knappen "Godkend og fortsæt"

## Om fleksibel udlejning

Fleksibel udlejning går ud på, at du som boligsøgende har mulighed for at rykke frem i boligkøen, hvis du opfylder nogle særlige kriterier.

Kriterierne er forskellige fra boligselskab til boligselskab, men kan eksempelvis være: at du er i fast arbejde i området, eller at du er studerende, senior eller skilsmisseramt.

Du skal nu videre til betalingen.

| Du har valgt 2 ønske(r) i 1 selskab(er), som<br>ligger i kurven.                                                          |                                                      | Dine valg er ikke gemt endr<br>Gennemfør trin 4 til 5 for at betale og gem<br>valg. |                                                                    |                                       |  |
|----------------------------------------------------------------------------------------------------|------------------------------------------------------|-------------------------------------------------------------------------------------|--------------------------------------------------------------------|---------------------------------------|--|
| Trin 1<br>Tilføj<br>boligønsker<br>Du har allerede<br>valgt nogle<br>boligønsker, men<br>kan vælge flere,<br>hvis du vil. | Trin 2<br>Login<br>Du er logget ind.                 | Trin 3 Codkend<br>Godkend<br>Du har godkendt<br>dine boligønsker.                   | Trin 4<br>Betaling<br>Betal for dine<br>boligønsker.<br>kr. 187,50 | Trin 5<br>Kvittering                  |  |
| CVR nr. 56710116.                                                                                                    |                                                      |                                                                                     |                                                                    |                                       |  |
| Boligselskabet Dome<br>I alt<br>Du skal betale<br>kort-oplysning<br>Gå til betal                                          | æ Vejle<br>med betalingskort. K<br>er.               | 187,50<br><b>187,50</b><br>lik på "Fortsæt" knap                                    | oen. På næste side, sk                                             | al du indtaste dine                   |  |
| ieløb<br>Ivenstående beløb er                                                                                             | incl. moms                                           |                                                                                     |                                                                    |                                       |  |
| ou har fortrydelsesret j<br>sendt retur ved at hen                                                                        | if. købelovens betinge<br>vende dig til dit lokale   | lser i 14 dage, og sku<br>boligcenter.                                              | lle du fortryde din opn                                            | otering, kan du få beløbet            |  |
| lar du spørgsmål, er d                                                                                                    | lu velkommen til at ko                               | ontakte Domea på: do                                                                | mea@domea.dk                                                       |                                       |  |
|                                                                                                    | e butik anvender <u>DIB:</u><br>ingen med kreditkort | <u>5</u> .<br>i denne butik er derfo                                                | sikkert og certificeret                                            | af <u>VISA</u> og <u>Mastercard</u> . |  |

Tilbage

Tryk på "Gå til betaling"

Du kan vælge mellem flere forskellige betalingskort.

## Betalingskort

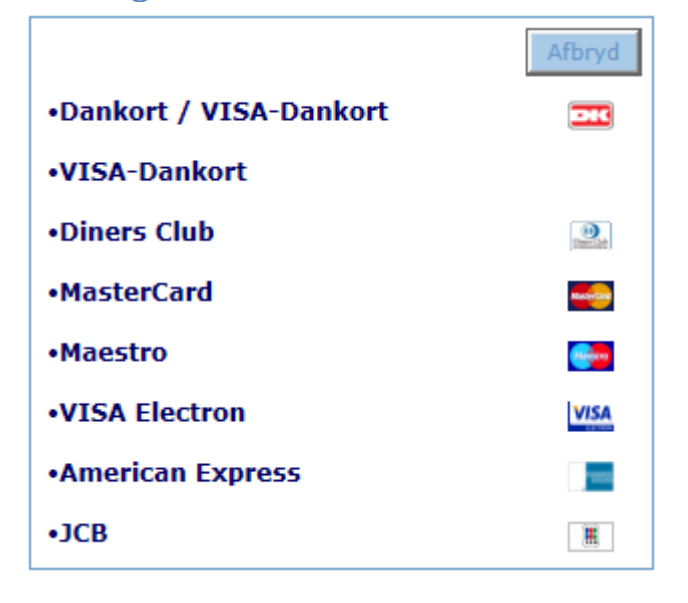

## Søg via område eller kort

Vælge område fx Midt og Vestjylland

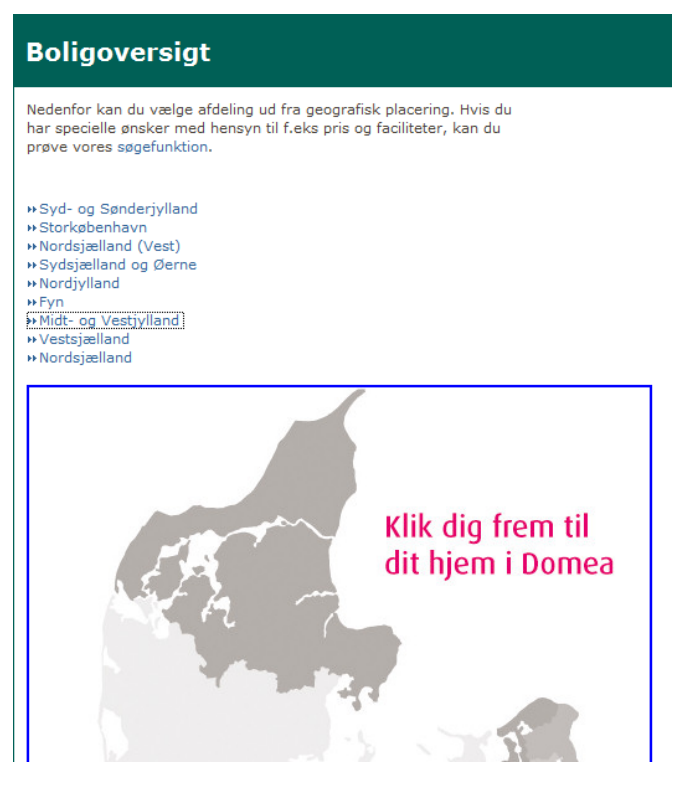

Der kommer en hel række bynavn frem på en oversigt.

Vælg bynavn. Nu kommer selskaberne/selskabet frem på en oversigt. I de forskellige selskaber kan der være 1 eller flere afdelinger. Se eksemplet nedenfor.

#### Gebyr

Det koster gebyr kr. 187,50 om året, for hvert selskab du vælger.

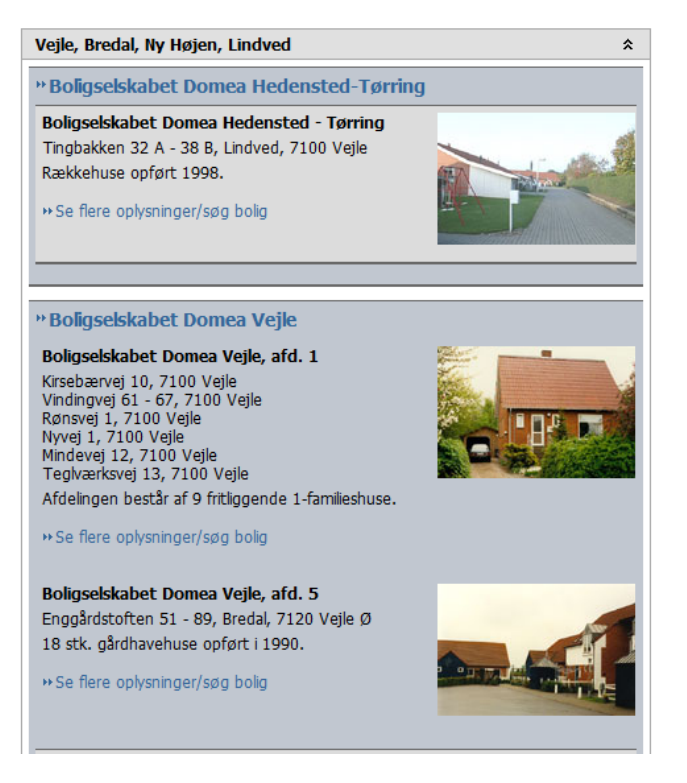

Tryk på "Se flere oplysninger/søg bolig i afdelingen og du kommer frem til en beskrivelse af afdelingen.

## Boligselskabet Domea Vejle, afd. 1

» Boligselskabet Domea Vejle Boligselskabet Domea Vejle, afd. 1 Kirsebærvej 10, 7100 Vejle Vindingvej 61 - 67, 7100 Vejle Rønsvej 1, 7100 Vejle Nyvej 1, 7100 Vejle Mindevej 12, 7100 Vejle Teglværksvej 13, 7100 Vejle

»Afdelingens egen hjemmeside

| Klik på nedenstående boligtype for opskrivning | Pris<br>fra | Pris<br>til | Areal<br>fra | Areal<br>til | Ventetid  | Antal<br>boliger |
|------------------------------------------------|-------------|-------------|--------------|--------------|-----------|------------------|
| ++ Familiebolig 3 rum                          | 4.973,00    | 4.973,00    | 83,00        | 83,00        | Min. 5 år | 1                |
| ++Familiebolig 4 rum                           | 5,642,00    | 5,848,00    | 100,00       | 100,00       | Min. 5 år | 2                |
| ••Familiebolig 5 rum                           | 5.523,00    | 6.595,00    | 104,00       | 108,00       | Min. 5 år | 5                |
| ₩Familiebolig 6 rum                            | 6.055,00    | 6.055,00    | 104,00       | 104,00       | Min. 5 år | 1                |

#### Bebyggelsen

Afdelingen består af 9 fritliggende 1-familieshuse.

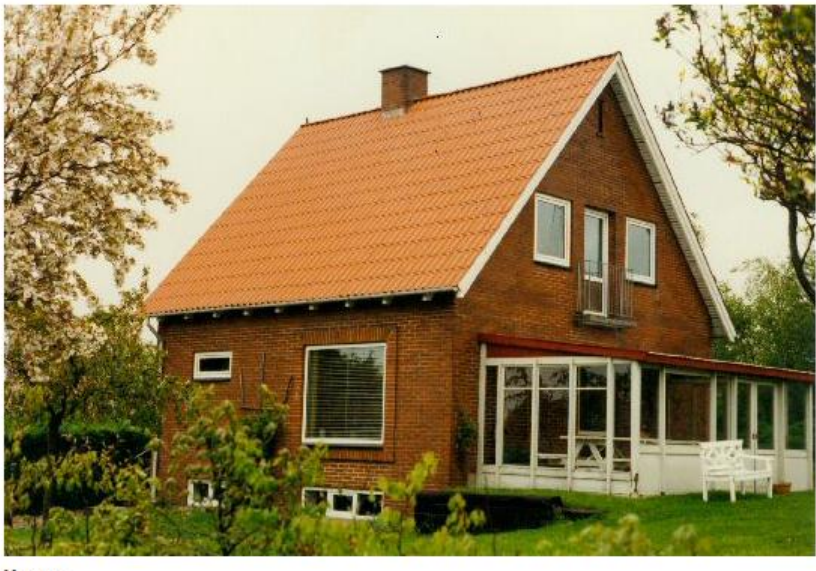

Varme

Varmeforbrug afregnes efter måler direkte med forsyningsselskabet. Lejemålene opvarmes af enten fjernvarme eller fyr. Vand Forbrug af vand er incl. i huslejen. El

Når du har valgt en afdeling du er interesseret i, skal du klikke på boligtypen fx Familiebolig 3 rum, du kan nu se oplysninger om husleje og indskud. Klik på knappen "Tilføj boligønske" for at lægge boligtypen i din indkøbskurv.

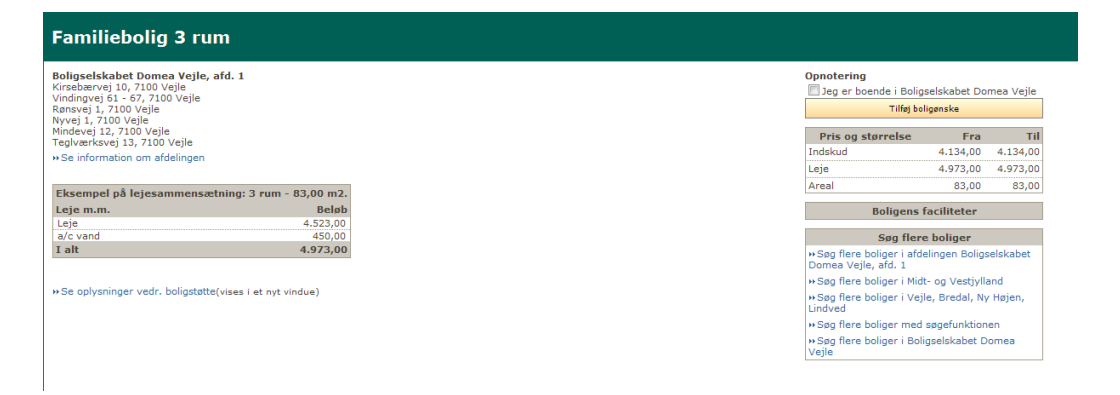

For at søge flere boligtyper i samme afdeling eller for at søge i anden afdeling/selskab/område, kan du vælge oversigten "Søg flere boliger".

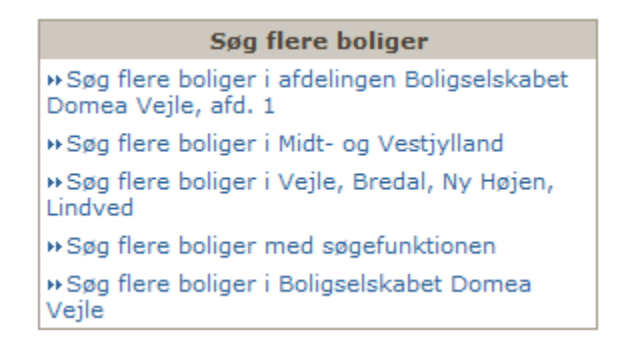

#### Login

Når du er færdig med at tilføje boligønsker, skal du vælge Trin 2 – log in.

Hvis du allerede har et log in, indtaster du brugernavn og kodeord.

| Domea<br>dit hjem                              | Login til Do                                                                                                    | mea Vente                                                                             | liste                                                              |                                                                              |                                                                                                    |
|------------------------------------------------|----------------------------------------------------------------------------------------------------|---------------------------------------------------------------------------------------|--------------------------------------------------------------------|------------------------------------------------------------------------------|----------------------------------------------------------------------------------------------------|
| Opret login<br>Forside<br>Login<br>Søa boliger | Du har va<br>ligger i ku                                                                                                 | lgt 2 ønske(r) i 1 se<br>rven.                                                        | elskab(er), som                                                    | Dine valg<br>Hvis du er færdig m<br>skal du gennemføre<br>valg og gennemføre | er ikke gemt endnu!<br>ned at tilføje ønsker til kurven,<br>a trin 2 til 5 for godkende dine<br>betalingen. |
| Ofte stillede spørgsmål                        | Trin 1<br>Tiføj<br>boligønsker<br>Du har allerede<br>valgt nogle<br>boligønsker, men<br>kan vælge flere,<br>hvis du vil. | Trin 2<br>Login<br>For at kunne<br>gennemføre en<br>opnotering, skal<br>du logge ind. | Trin 3<br>Godkend<br>Kontroller og<br>godkend dine<br>boligønsker. | Trin 4<br>Betaling<br>Betal for dine<br>boligansker.<br>kr. 187,50           | Trin 5<br>Kvittering                                                                                        |
|                                                | Login til Domea Ver<br>Brugernavn<br>Kodeord                                                                             | no kodeord, du har få                                                                 | et tilsendt                                                        | Login                                                                        |                                                                                                    |

#### **Opret login**

Har du IKKE et login, skal du vælge **opret login** i venstre side.

Alle felter mærkeret med røde stjerner skal udfyldes.

Bemærk: Du skal kun indtaste fødselsdato og IKKE cpr. Eks 01021975

#### Bemærk: Kodeordet skal indeholde mindst 8 tegn

| Felter markeret med * skal udfy                                                       | yldes          |                                                               |
|---------------------------------------------------------------------------------------|----------------|---------------------------------------------------------------|
| Stamdata                                                                              |                |                                                               |
| Fornavn                                                                               | *              |                                                               |
| Efternavn                                                                             | *              |                                                               |
| Adresse                                                                               | *              |                                                               |
| Adresse/Stednavn                                                                      |                |                                                               |
| Land                                                                                  | *              | Danmark 🗸 🥑                                                   |
| Postnr.                                                                               | *              |                                                               |
| Fødselsdato                                                                           | *              |                                                               |
| E-mail                                                                                | *              | 0                                                             |
| Bekræft e-mail                                                                        | *              |                                                               |
| Telefon                                                                               |                |                                                               |
| Mobiltelefon                                                                          |                |                                                               |
| de la contractione                                                                    |                |                                                               |
| øvrige oplysninger                                                                    |                |                                                               |
| Antal voksne                                                                          | *              |                                                               |
| Antal hjemmeboende børn                                                               |                |                                                               |
| Egen tekst                                                                            |                | *<br>*                                                        |
| Krav                                                                                  |                |                                                               |
| Huslejemax                                                                            |                |                                                               |
| Fra/til rum                                                                           |                | <b>• •</b>                                                    |
| Fra/til areal                                                                         |                | -                                                             |
| Fra/til etage                                                                         |                | • - •                                                         |
| <b>Opret login</b><br>Når du har indtastet dine oply<br>Du vil herefter blive bedt om | sning<br>at be | ger, kan du trykke på 'Opret login'.<br>kræfte oplysningerne. |
| Vælg kodeord                                                                          | *              |                                                               |
| Bekræft kodeord                                                                       | *              |                                                               |
| Skriv teksten fra billedet                                                            | *              |                                                               |
|                                                                                       |                | SJ9787                                                        |
|                                                                                       |                | ikke kan læse koden på billedet.                              |
|                                                                                       |                | Opret login                                                   |

Tryk opret login, når du har udfyldt det hele.

| Krav                                                              |                 |           |                           |   |
|-------------------------------------------------------------------|-----------------|-----------|---------------------------|---|
| Huslejemax                                                        |                 |           |                           |   |
| Fra/til rum                                                       | -               | -         | <b></b>                   |   |
| Fra/til areal                                                     |                 | - [       |                           |   |
| Fra/til etage                                                     | -               | -         | <b></b>                   |   |
| Godkend oplysninger<br>Kontroller at dine indtastede oplysr<br>Ja | ninger er korre | ekte<br>N | e.<br>ej, ret oplysninger | - |

Tryk Ja, opret login eller Nej, ret oplysninger

Når du har trykket Ja, opret login, vil der blive sendt en e-mail med dit brugernavn og kodeord til din mail.

Er du allerede logget in, skal du vælge Trin 3 – Godkend.

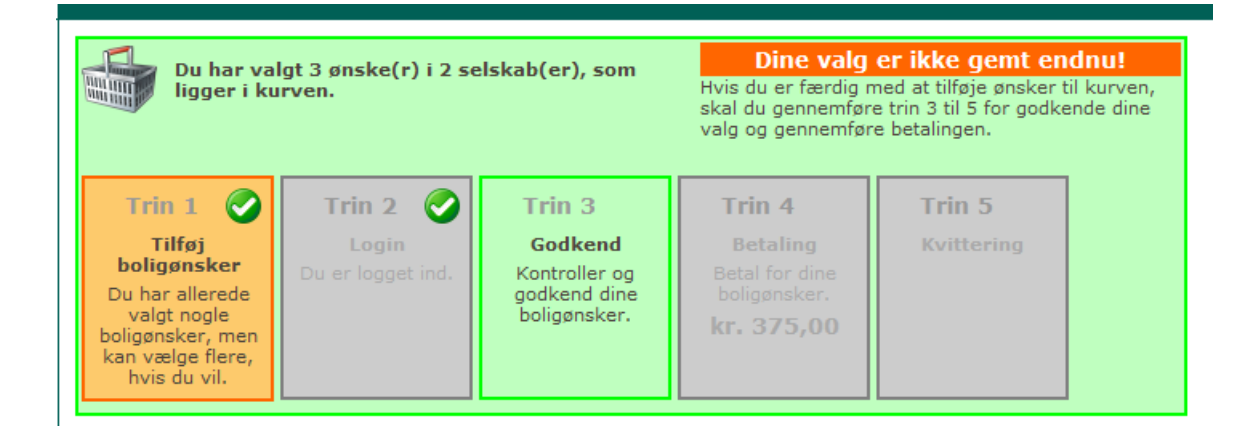

#### Du kan nu se hvilke boliger du har valgt at blive skrevet op til. Er der nogle du alligevel ikke ønsker at skriv dig op til kan du slette dem her.

Du har valgt, at opnotere dig til disse boliger. Hvis der er nogen af boligerne, du alligevel ikke ønsker, at opnotere dig til, skal du klikke på "Slet" knappen ud for den pågældende bolig. Du kan slette alle ønsker for et bestemt selskab ved at klikke på "Slet alt" ud for det pågældende selskab.

| »Boligselskabet Domea Vejle<br>Opnoteringsgebyr (01-08-2013 - 01-08-2014)                                                            | Ekstern | 187,50     |              | Slet alt |
|----------------------------------------------------------------------------------------------------|---------|------------|--------------|----------|
| Bolig                                                                                                    |         | Venteliste | Gebyrpligtig |          |
| Kirsebærvej 10, Vejle<br>Vindingvej 61 - 67, Vejle<br>Rønsvej 1<br>Nyvej 1<br>Mindevej 12<br>Teglværksvej 13<br>» Familiebolig 3 rum |         | Ekstern    | Ja           | Slet     |
| Kirsebærvej 10, Vejle<br>Vindingvej 61 - 67, Vejle<br>Rønsvej 1<br>Nyvej 1<br>Mindevej 12<br>Teglværksvej 13<br>»Familiebolig 6 rum  |         | Ekstern    | Ja           | Slet     |

Hvis du ønsker, at opnotere dig til boligerne ovenfor, skal du klikke på "Godkend og fortsæt" knappen. Du kan stadig nå at fortryde.

Slet alle ønsker Godkend og fortsæt

## Fleksibel udlejning

Er der fleksibeludlejning i den afdeling, hvor du søger bolig, skal du vælge kriterier.

Bemærk: Det koster et ekstra gebyr på kr. 62,50 om året, de steder hvor der er fleksibel udlejning.

| •• Bolig<br>Opnote | s <b>elskabet Domea København</b><br>ringsgebyr (01-08-2013 - 01-08-2014) | Ekstern        | 187,50     |              | Slet alt |
|--------------------|---------------------------------------------------------------------------|----------------|------------|--------------|----------|
|                    | Flo                                                                       | eksible kriter | ier        |              |          |
| F1                 | Kbh. Interne der afgiver en større boli                                   | g i samme afd  | eling      |              | Tilføj   |
| F2                 | Kbh. Interne med arbejde                                                  |                |            |              | Tilføj   |
| F3                 | Kbh. Eksterne med arbejde                                                 |                |            |              | Tilføj   |
| F4                 | Kbh. Eksterne med arbejde i Københa                                       | vn             |            |              | Tilføj   |
| F7                 | Flek. 2 Skilsmisseramte i Københavns                                      | kommune        |            |              | Tilføj   |
| F8                 | Flek. 2 Unge i Københavns kommune                                         |                |            |              | Tilføj   |
| Bolig              |                                                                           |                | Venteliste | Gebyrpligtig |          |
| Gadek<br>⊮Gade     | ærvej 12 A-E & 14-32, 2500 Valby<br>ekærvej - Familiebolig 3 rum          |                | Ekstern    | Ja           | Slet     |
|                    |                                                                           |                |            |              |          |

#### Tryk på knappen "Godkend og fortsæt".

Ved fleksibel udlejning skal du udfylde oplysninger alt efter hvilke kriterier du har valgt.

| Bor i                     |                                | •                    |                            |
|---------------------------|--------------------------------|----------------------|----------------------------|
| Har fast arbejde i        |                                | -                    |                            |
| Under uddannelse i        |                                | -                    |                            |
| Skilt i                   |                                | -                    |                            |
| Skilsmissedato            |                                |                      |                            |
| ælg "Godkend" knappen for | at gå videre eller "Tilbage" I | knappen for at komme | til den forrige side.      |
|                           |                                |                      | Tilbage Godkend og fortsæt |

Tryk på knappen "Godkend og fortsæt"

### **Om fleksibel udlejning**

Fleksibel udlejning går ud på, at du som boligsøgende har mulighed for at rykke frem i boligkøen, hvis du opfylder nogle særlige kriterier.

Kriterierne er forskellige fra boligselskab til boligselskab, men kan eksempelvis være: at du er i fast arbejde i området, eller at du er studerende, senior eller skilsmisseramt. Du skal nu videre til betaling.

| Du har va<br>ligger i ku                                                                                                  | lgt 2 ønske(r) i 1 se<br>urven.                                                                                                    | elskab(er), som                                             | Dine valg<br>Gennemfør trin 4 ti<br>valg.                          | er ikke gemt endnu<br>I 5 for at betale og gemm |
|----------------------------------------------------------------------------------------------------|----------------------------------------------------------------------------------------------------|-------------------------------------------------------------|--------------------------------------------------------------------|-------------------------------------------------|
| Trin 1<br>Tilføj<br>boligønsker<br>Du har allerede<br>valgt nogle<br>boligønsker, men<br>kan vælge flere,<br>hvis du vil. | Trin 2 Control Control | Trin 3 C<br>Godkend<br>Du har godkendt<br>dine boligønsker. | Trin 4<br>Betaling<br>Betal for dine<br>boligønsker.<br>kr. 187,50 | Trin 5<br>Kvittering                            |
| VR nr. 56710116.                                                                                                    |                                                                                                    |                                                             |                                                                    |                                                 |
| )u skal betale dis                                                                                                    | se gebyrer                                                                                                    | Beløb DKK                                                   |                                                                    |                                                 |
| Boligselskabet Dom                                                                                                    | ea Vejle                                                                                                    | 187,50                                                      |                                                                    |                                                 |
| I alt                                                                                                    |                                                                                                    | 187,50                                                      |                                                                    |                                                 |
| Gå til beta                                                                                                    | ling                                                                                                    |                                                             |                                                                    |                                                 |
| e <b>løb</b><br>venstående beløb er                                                                                       | incl. moms                                                                                                    |                                                             |                                                                    |                                                 |
| ortrydelsesret                                                                                                    |                                                                                                    |                                                             |                                                                    |                                                 |
| u har fortrydelsesret<br>endt retur ved at hen                                                                            | jf. købelovens betinge<br>vende dig til dit lokale                                                                                                    | lser i 14 dage, og sku<br>boligcenter.                      | lle du fortryde din opn                                            | otering, kan du få beløbet                      |
| ar du spørgsmål, er (                                                                                                    | du velkommen til at ko                                                                                                    | ontakte Domea på: do                                        | mea@domea.dk                                                       |                                                 |
|                                                                                                    |                                                                                                    |                                                             |                                                                    |                                                 |

Tilbage

Tryk på "Gå til betaling"

Du kan vælge mellem flere forskellige betalingskort.

## **Betalingskort**

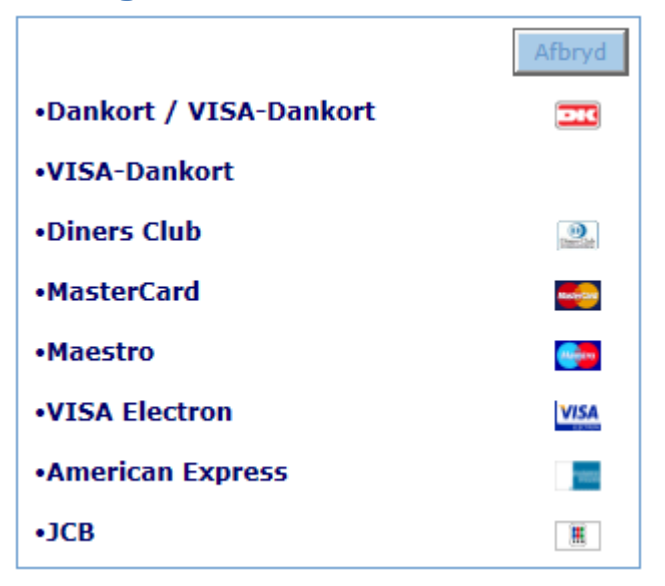